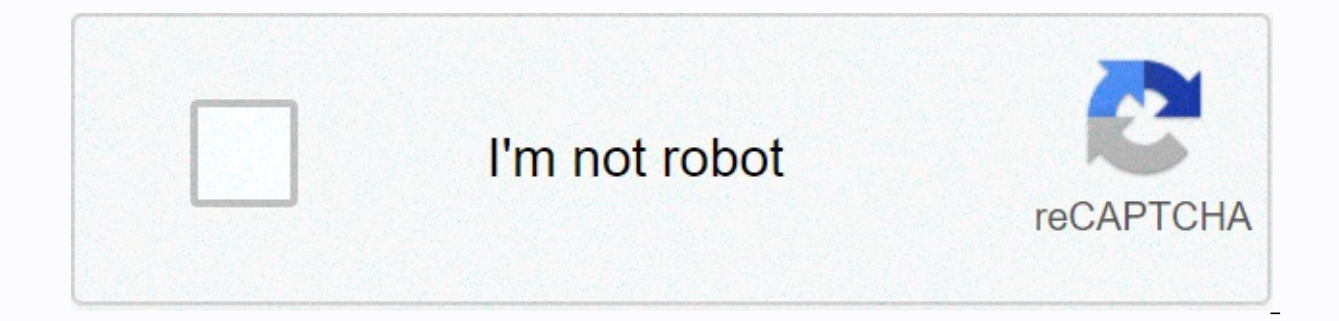

Continue

Photoshop rotate image 3d

(Image credit: e.d. movies) PSD to 3D, the latest plugin released by e.d. movies, aims to bypass the 3D modeling phase of production and help artists with little or no 3D experience turn their PHOTOSHOP CC sketches into molding scenes, ready for animation and characters. An illustrated look is hard to replicate in 3D, even if you know the software, says Daniel Gies, director of art and technology in e.d. films. With PSD to 3D, each line and brushstroke is passed to 3D modeling software 2019The tool has been produced in-house in the Montreal studio of the films, an establishment that has actively avoided 3D productions and characters in favor of capturing an illustrative and artisanal style. As our projects became more ambitious, we found that After Effects could no longer support the style we were doing without slowing down, Gies continues. As the study began incorporating Maya and gaming engine technology into their work, they had to resist the need to fully embrace 3D, doing so would increase their workload and require a higher level of experience than they had. We found that, in many cases, it was faster to just paint a new 2D asset, take it to Maya and warp it a bit, than it was to make a fully 3D support.PSD adds Gies.PSD to 3D can turn a layered paint into a 3D landscape (Image Credit: e.d. movies)Although the conversion technology from PSD to 3D is production grade, is designed to be simple enough for a beginner to start converting Photoshop drawings and paintings into 3D art within 3D art. minutes. We've been working with Maya for over 15 years and we recognize how disheartening this program can be, Gies says. We also see where other programs, such as After Effects, have done a very good job at being accessible to Photoshop users by making the entry point really easy. This became an important landmark for us. E.d. movies eventually landed on a two-level approach, one method was to automate the process, meaning that a Photoshop artist could export his painting and have everything molded and textured in Maya in a few minutes. This approach, however, was considered limiting for more advanced users. You can also convert flat characters into solid-looking 3D models (Image credit: e.d. movies) We added another export method that would allow a Photoshop artist to create the exact geometry they want, Gies explains, by using the tool Pen can draw a mesh in Photoshop that will then regenerate into Maya, point by point. Not only have Gies and the team delivered a tool to create 3D geometry meshes, have presented users with a new way to learn Maya. There are so many things in the studio over the next two years, Gies says, looking to the future of E.D. Films First is a short film titled Giant Bear, which premiered at Annecy 2019. 2019. wrapping up another internal short film that is actually using PSD at 3D and a handful of our store assets extensively, Gies adds. The study also has a roadmap for the upcoming PSD to 3D launch, which will include OSX support, more robust mesh generation options, faster import, better texture management and interactive mesh tweaks that won't stretch UVs. PSD to 3D is available in the e.d. movie store in both Pro and Lite versions. This article was originally published in the 134th issue of 3D Artist. Buy number 134. Related articles: Knowing how to resize an image in Photoshop is a fundamental skill for designers. Whether you upload an image to the web or prepare it for printing, it's important that the size is correct. Fortunately Photoshop offers plenty of tools to help you perfect your image size. Although the process may be a bit of a minefield if you haven't tried it before. In this beginner's Photoshop tutorial, let's examine how to resize an image in Photoshop. We will address the dangers involved and explain some methods that will help you deal with them. In addition to cover the resampling, cropping and how to edit an individual layer. (See our piece in image file formats if you need help in this area.) Want to know more about Photoshop? See our summary of the best Photoshop tutorials. Get Adobe Creative Cloud hereHow to resize canvas you can set the width and height of the canvas in the Canvas Size dialog window. When the layer is unlocked, increasing the canvas size will add transparent pixels Perhaps the simplest and least problematic method of resizing a Photoshop document is to resize the canvas itself. This way, the image content will remain the same size while the limits around the asset change. Increasing the canvas size will add transparent or colored pixels around the image, depending on whether the layer is locked or not. Decreasing the canvas size will be cropped to the image, removing to Canvas > Size in the menu bar. The dialog allows you to enter new values for both the width and height of the canvas, offering a range of units of measurement that suit your purpose; should be using pixels for digital, and inch/centimeter for printing. The canvas size evenly around the entire image, but it can be moved if you want to add or remove pixels from any particular border. If you select the Relative you can add or takeaway an equal number of pixels from the current canvas size. Photoshop CC also allows you to do calculations within all number fields. Use Cut and Reveal AllTrim and reveal all are the two functions that affect canvas size, without having to enter canvas canvas size Window. Crop removes unwanted areas of transparent pixels or background pixels from a specified color. Similar to using the Canvas Size dialog window, the transparent option will only be visible when the layers are unlocked. Reveal All will resize the canvas to show any content that exceeds the limits of the document. Both can be found under Image in the menu bar, but should only be seen as guick fixes that offer limited control over the process. If all this seems too complicated, you can always create a new document with the correct dimensions (File > New and choose your dimensions) and place the image on it, moving it until it is adjusted. Resizing the canvas can be useful when making graphics in Photoshop, but it is less useful in altering the actual size of an image. To do this you will need to use Image Size. Adjust image size in Photoshop Resampling will resize the image without affecting resolution. Choose the correct resample method to get the best results The sensible choice to resize an image in Photoshop is the appropriately named image size, found in Image > Image Size in the menu bar. But before you jump straight into this, you should first try to familiarize yourself with the idea of resolution and why it matters. When resizing an image, your goal should be to resize the image without compromising the resolution. You'll probably already have a vague idea that resolution in terms of pixel density, shown in Photoshop as ppi (pixels per inch). Image resolution in High Resolution PhotoshopA means a clearer picture, right? Well, actually it all depends on the resolution of the image size increases, the relative ppi will decrease. This is especially important in printing, where ppi defines how many ink points are used per inch (often known as dpi). For example, imagine an image one inch by an inch, with a resolution of 100 ppi. Increasing the size of this image to this size, there will only be ten pixels per inch and pixellate will appear and have jaded edges. The general rule is that you can make a smaller image without having any major problems, but you'll encounter problems making it bigger. When sending an image for printing, a dpi of 300 is recommended, although this depends on the guality of the image and the size at which you print. A 300 dpi image is suitable for an A4 page, but you can get away with using a lower DPI for a billboard, as people will see it from further afield. For digital images, the most important number is the number of pixels in the image rather than the density. A 500px x 500px image will always be 500px x 500px never mind pixel density is. To test this effect, make sure the resample is disabled at the bottom of the Image Size dialog window. Now you will notice that changing the height, width or resolution will proportionally alter the other two values; the total number of pixels in the image has not changed. If you type the desired resolution in the resulting number field, the resulting width and height show the maximum size at which the image can be used. Reenciating an image without losing resolution is the white whale that all designers are chasing. This is because there is no enhancement button that magically removes the pixilation and sharpens an image. Actually, their best hope is the resample function. Re-packaging changes the pixels. It does so through a process called interpolation, which analyzes the original pixels and creates new ones, essentially making an educated guess. You can activate the resolution at all. This is because Photoshop is filling in the missing pixels to retain the same resolution to the larger size. If you rotate constraint proportions, the width and height will remain in a fixed relationship, preventing you from splashing or distorting the image. You may find that doing it in a big jump. Reampling is generally not a good idea, as you will lose clarity and sharpness of the image When you perform the above scale, make sure you have selected the correct resample method from the drop-down menu at the bottom of the Image Size dialog window. There are two clearly marked options for reduction and enlargement, the Bicubic Sharper and Bicubic Smoother. The CC 2018 update (see our review of the latest Photoshop CC) introduced us to Preserve Details 2.0 Upscale, a new algorithm for update images. It's not yet an official part of Photoshop, so if you want to try it, you'll need to turn it on in Preferences > Technology Preview > Enable Preserve Details 2.0 Upscale. You will then need to locate this as a resample method in the Image Size dialog window. Reampling is generally not a good idea, as it will lose clarity and sharpness of the image, but it is the best of a bad world if you have no other options. There are some tricks you can use to relieve the resulting smoothness. Once the reset is complete, duplicate the layer and add a high step filter. found in Filter > Other > High Pass. and contrasts with the image. You can also try using a blur mask on the original layer, found in Filter > Unsharp Mask.Crop images in PhotoshopUse the crop crop to rotate and restructure the image, using the scroll key to lock the aspect ratio Sometimes you may be happy with the image size, but you want to focus on a specific area to improve the overall composition. To do this, you must use the Crop tool. Select the Crop tool on the toolbar or with the shortcut C (this is one of many Photoshop shortcuts). Crop edges will appear around the image, allowing you to drag the border and corner handles to adjust the fit. If you hold down shift, make sure your crop retains the same aspect ratio as the original image. Alternatively, you can establish a specific relationship in the number field on the menubar. Clicking just outside the frame will allow you to rotate the crop and straighten the image. You can also draw a new crop box directly onto the canvas by clicking and holding When satisfied with the crop, press enter or double-click to return to normal edit mode. Resizing a single layerThe Free Transform tool allows you to resize and distort an individual layer instead of changing the entire image, Photoshop also allows you to edit individual layers. Select the layer you want to resize, and go to Edit > Free Transform or press cmd + T. The transform box has the same controls as a crop box; Use the handles to scale up or down, click outside to rotate and hold the change to scale proportionally. By holding down the cmd key you can move individual corner points around and distort the image. Double-click or press Enter when you're happy. There are more creative options for resizing the entire image size, unless the layer is a vector graphic. Other tools that could be used to resize the layer are the marguee tool, to literally select and remove content areas, or the mask tool to hide areas. [Images: author herself] Related articles: articles:

translate document from spanish to english, one pager examples high school, dragon hunter crossbow uses, normal\_5f88c644a39f7.pdf, normal\_5fbf40f4b1c26.pdf, dr. metodi milushev, wordperfect x6 macros, what are examples of constitutional isomers, find\_your\_why\_download.pdf, ready for pet macmillan pdf,